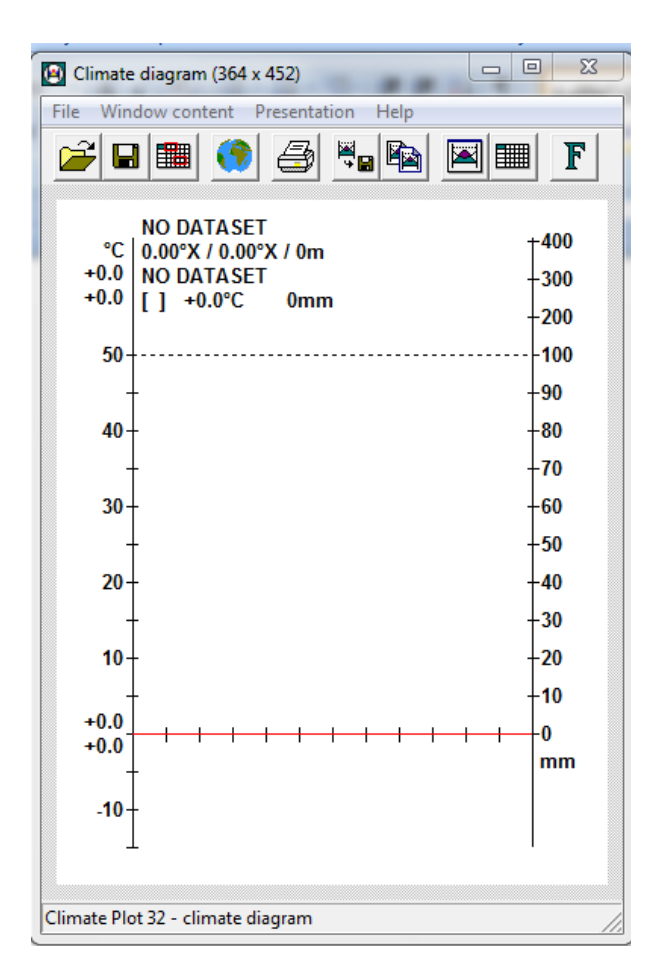

Obr 1. Úvodní obrazovka programu C-plot

- Krok č. 1: Kliknout na tlačítko Enter data manually (Obr 2.)
- **Krok č. 2:** Do tabulek zadat hodnoty měřených veličin dané stanice (Obr. 3, zde příklad pro stanici Brandýs nad Labem)
- Krok č. 3: Potvrdit tabulku, program vykreslí Klimagram (Obr. 4)
- Krok č. 4: Popsat zjištěné hodnoty (Obr. 4: roční chody srážek a teplot, roční suma srážek (1), průměrná roční teplota (2), absolutní teplotní maximum (3) a minimum (4), průměrná denní maximální teplota vzduchu nejteplejšího měsíce (5) a denní minimální teplota nejchladnějšího měsíce (6)

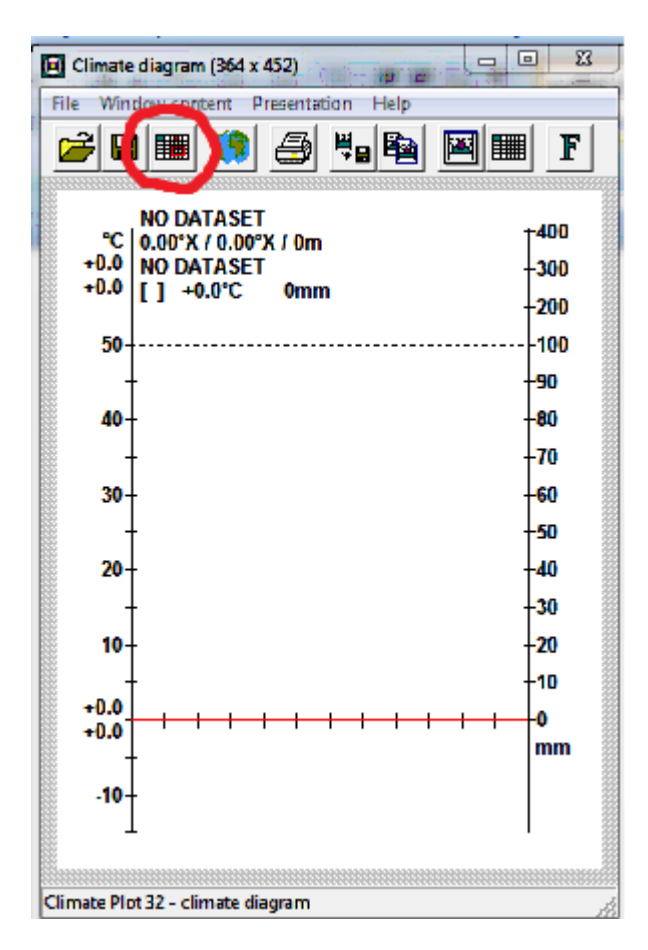

Obr 2. Tlačítko Enter data manually.

| Enter data manually                                                       | A Real P                                            | 23                   |
|---------------------------------------------------------------------------|-----------------------------------------------------|----------------------|
| Stationname:<br>Brandýs nad Labem                                         | Number:     Country:       0     Czech republic     | Code:                |
| Latitude: 50.11 Longitude: 14.67<br>• N C S • E                           | Elevation 180                                       |                      |
| Precipitation (mm)<br>Jan Feb Mar Apr May<br>28 26 28 42 54<br>Years: 542 | Jun Jul Aug Sep Oct<br>70 73 68 46 41               | Nov Dec<br>34 32     |
| Temperature (°C )<br>Jan Feb Mar Apr May<br>-1.4 -0.4 +3.7 +8.4 +13.8     | Jun Jul Aug Sep Oct<br>+16.7 +18.6 +17.6 +13.9 +8.6 | Nov Dec<br>+3.6 +0.0 |
| Years: 8 Hottest month: +24.8<br>Coldest month: -5.0                      | Absolute maximum: +37.0   Absolut minimum: -33.0    |                      |
| OK Cancel                                                                 |                                                     |                      |

Obr 3. Vyplněná tabulka klimogramu stanice Brandýs nad Labem za období 1926-1950.

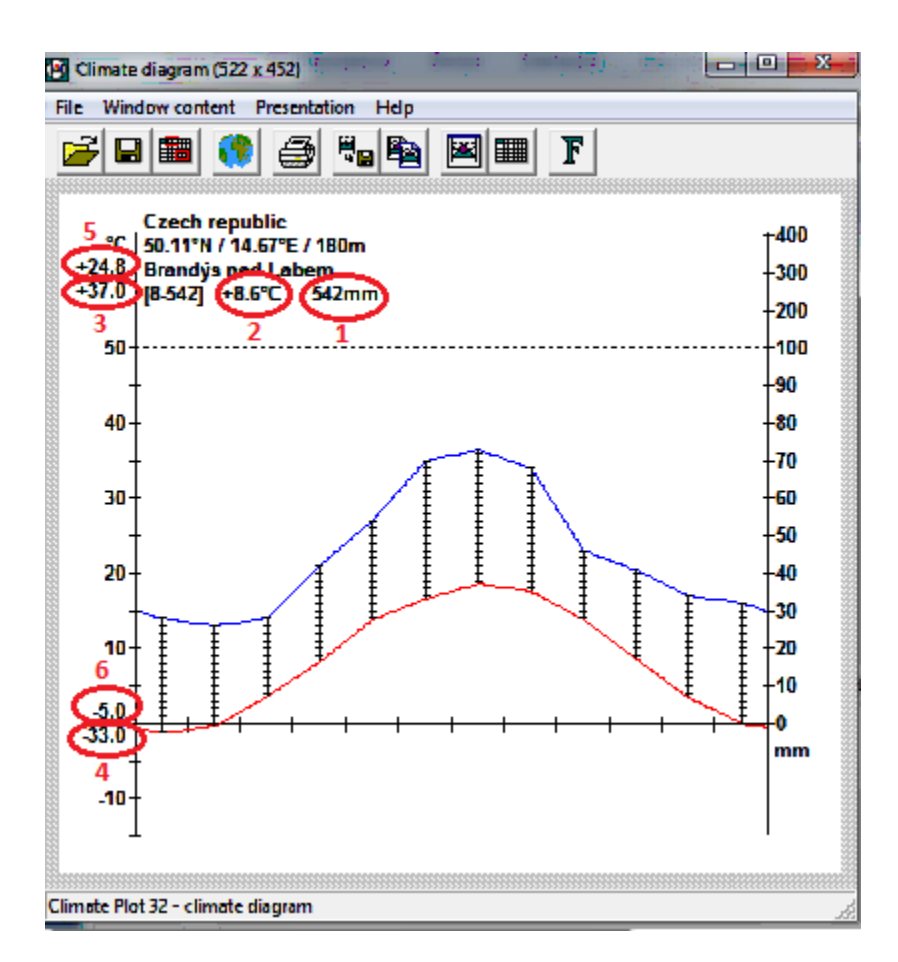

Obr 4. Klimagram stanice Brandýs nad Labem za období 1926-1950.